## iSupplier Portal

## **Submit Insurance Information**

| Over                      | view                                                                                                    |                                                                                                    |
|---------------------------|----------------------------------------------------------------------------------------------------|----------------------------------------------------------------------------------------------------|
| lf you<br>the n<br>Certif | I receive an e-mail notification<br>ew insurance information wi<br>iicate.                                                                                                    | on indicating that your company's insurance has expired or is about to expire you must enter<br>thin in iSupplier Portal. These instructions show how to enter all items on the Insurance                                                                                                    |
| 1.<br>2.<br>3.            | Go to<br><u>https://ebusiness.amere</u><br><u>n.com</u> and login.<br>Click <b>AMPOS Profile</b><br><b>Manager</b> .<br>Under the General<br>Section<br>e: Under the General<br>Information you must add<br>the PDF of your insurance<br>certification under the Add<br>Attachments Section. | E-Business Suite  interprise Search All  Oracle Applications Home Page  Main Menu  Personalize  AMCCTM Suppler Rate Card User  AMCCTM Suppler Trac Card Super  AMCCTM Suppler Trac Card Super  AMCCTM Suppler Trac Card Super  AMCCTM Suppler Profile Manager  AMPON Sources Description  AMPON Sources Description  AMPON Sou |
| <b>4.</b><br>Not          | Click <b>Add Attachment</b><br>e: All Attachments must be in<br>PDF or Word Document form.                                                                                                    | General       Organization Name<br>Supplier Number       IT TEST SUPPLIER 1<br>Supplier Number       DUNS Number<br>Tax Registration Number<br>Taxpayer ID<br>Country of Tax Registration         Parent Supplier Number       Parent Supplier Number       Tax Registration         Parent Supplier Number       Country of Tax Registration         Parent Supplier Number       Country of Tax Registration         Parent Supplier Number       Country of Tax Registration         Parent Supplier Number       Country of Tax Registration         Attachments       Search         Note that the search is case insensitive<br>Title       Go         ** Show More Search Ontions<br>Add Attachment       Go         ** Show More Search Ontions<br>Add Attachment       Go         ** Show More Search Ontions<br>Add Attachment       Go         ** Show More Search Ontions<br>** Show More Search Ontions<br>** Show More Search Ontions<br>** Show More Search Ontions<br>** Show More Search Ontions<br>** Show More Search Ontions<br>** Show More Search Ontions<br>** Show More Search Ontions<br>** Show More Search Ontions<br>** Show More Search Ontions<br>*** Show More Search Ontions<br>** Show More Search Ontions<br>** Show More Search Ontins<br>** Show More Search Ontions<br>** Show Mor                                                                                                    |
| 5.                        | Title your Insurance<br>Certificate with the Name<br>Insurance certificate<br>20XX(insert year here.).                                                                                                    | Supplier Administration Add Attachment Add Desktop File/ Text/ URL  Attachment Summary Information                                                                                                    |
| 6.                        | Leave the category <b>From</b><br><b>Supplier</b>                                                                                                    | Title Description                                                                                                    |
| 7.                        | Leave the Type as File                                                                                                    | Category rom Supplier • 6                                                                                                    |
| 8.                        | Click Browse (find your<br>insurance certificate on<br>your company's<br>computer)                                                                                                    | Define Attachment           7         Type @ File         C:UJsers\e81188:Desktop\Insurance supplier look up scr         Browse         8           0         URL         Text         6         8         6                                                                                                    |
| 9.                        | Click Open (Your<br>document will appear in<br>the box next to the<br>browse button                                                                                                    |                                                                                                    |
| 10.                       | Click Apply                                                                                                    |                                                                                                    |

| 11.                                                                                                    | Click the <b>Organizat</b>                                                                                                    | i <b>on</b> Lin                                                                | k on the Right                                                                                       | Supplier Administration         • General         • Company Profile         • Organization         • Address Book         • Contact         Directory         • Business         Classifications         • Banking Details         • Payment &         Invoicing | D                                                                  |
|----------------------------------------------------------------------------------------------------|----------------------------------------------------------------------------------------------------|--------------------------------------------------------------------------------|----------------------------------------------------------------------------------------------------|----------------------------------------------------------------------------------------------------|--------------------------------------------------------------------|
| 12.                                                                                                    | Click The<br>Insurance Tab.                                                                                                    |                                                                                |                                                                                                    |                                                                                                    |                                                                    |
| 13.<br>14.                                                                                                    | Enter your<br>Insurance<br>Coverage that's<br>shown on your<br>insurance<br>certificate.<br>Click on Add<br>Another Row to<br>add more rows<br>for the various<br>types of<br>insurance<br>coverage<br>(Coverage, Limit<br>& Expiration Date<br>are required) that<br>your company<br>provides(a Full<br>Listed is below). | Organization<br>Overview<br>13<br>Insurance CC<br>Professional Li<br>Add Anoth | Cyber Security Insurance Certifica<br>verage Insurance Limit<br>bity Q<br>Insurance Limit<br>bity 14 | Additional Waiver Of<br>Expiration Date Insured Subrogation Status<br>1000000 12/31/2014                                                                                                    | Cance Save                                                         |
| Search To find your item, select a filter item in the pulldown list and enter a value in the text field, then select the "Go" button. Search By Display Name  Go Results |                                                                                                    |                                                                                |                                                                                                    |                                                                                                    |                                                                    |
| NOT                                                                                                    | E: These are the                                                                                                    | 0-1                                                                            |                                                                                                    | Display Home                                                                                                    | Description                                                        |
|                                                                                                    | various types of                                                                                                    | select                                                                         |                                                                                                    | Aircraft Liability                                                                                                    | Aircraft Liability                                                 |
|                                                                                                    | Coverage                                                                                                    |                                                                                |                                                                                                    | Airport Liability                                                                                                    | Airport Liability                                                  |
|                                                                                                    | available to                                                                                                    | 0                                                                              |                                                                                                    |                                                                                                    |                                                                    |
|                                                                                                    | select                                                                                                    | 0                                                                              |                                                                                                    |                                                                                                    |                                                                    |
|                                                                                                    | 001001                                                                                                    | 0                                                                              | <b>**</b>                                                                                            | Environmental Liability                                                                                                    | Environmental Liability                                            |
|                                                                                                    |                                                                                                    | 0                                                                              |                                                                                                    | Excess Umbrella                                                                                                    | Excess Umbrella                                                    |
|                                                                                                    |                                                                                                    | $\odot$                                                                        |                                                                                                    | Garage Liability                                                                                                    | Garage Liability                                                   |
|                                                                                                    |                                                                                                    |                                                                                |                                                                                                    |                                                                                                    |                                                                    |
|                                                                                                    |                                                                                                    | 0                                                                              | ==                                                                                                   | General Liability                                                                                                    | General Liability                                                  |
|                                                                                                    |                                                                                                    | 0                                                                              |                                                                                                    | General Liability<br>Pollution Liability                                                                                                    | General Liability<br>Pollution Liability                           |
|                                                                                                    |                                                                                                    | ©<br>©                                                                         |                                                                                                    | General Liability<br>Pollution Liability<br>Professional Liability                                                                                                    | General Liability<br>Pollution Liability<br>Professional Liability |